## <u>Postup registrace a objednání oddílového oblečení</u> Judo UH

Oddílové oblečení nám vyrábí na zakázku firma Mishino a objednává se přímo přes jejich webové stránky, které fungují jako jiné internetové obchody.

1. Otevřít <u>https://www.mishino.cz/</u>

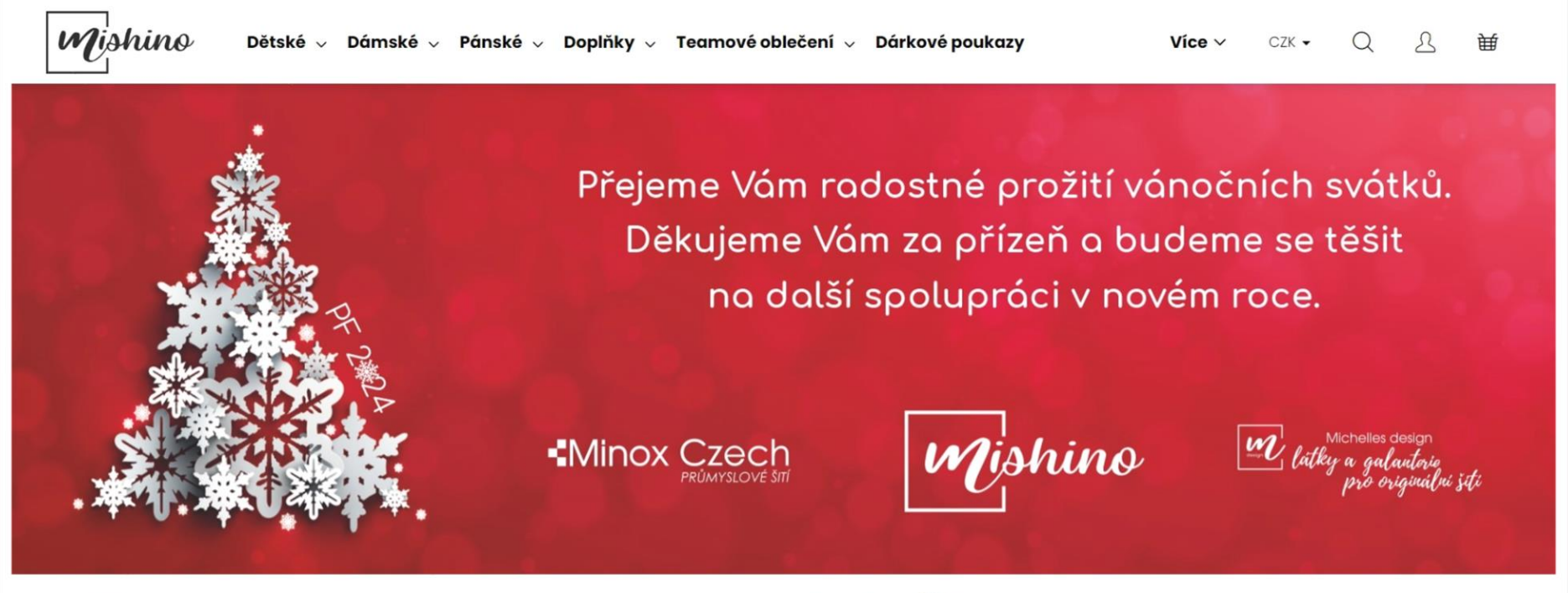

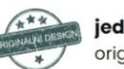

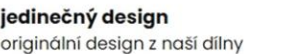

hezky česky šijeme a tiskneme v naší dílně

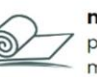

materiály 7 pečlivě vybírané a testované 6 materiály

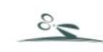

upravíme
 prodloužíme, zkrátíme

Pokud byste hledali nabídku našeho oblečení, bez registrace a přihlášení se vám nezobrazí jejich ceny. Proto je nutné se prvně registrovat a přihlásit.
2) Kliknout na ikonu "Přihlášení k účtu" a následně vybrat "Nová registrace".

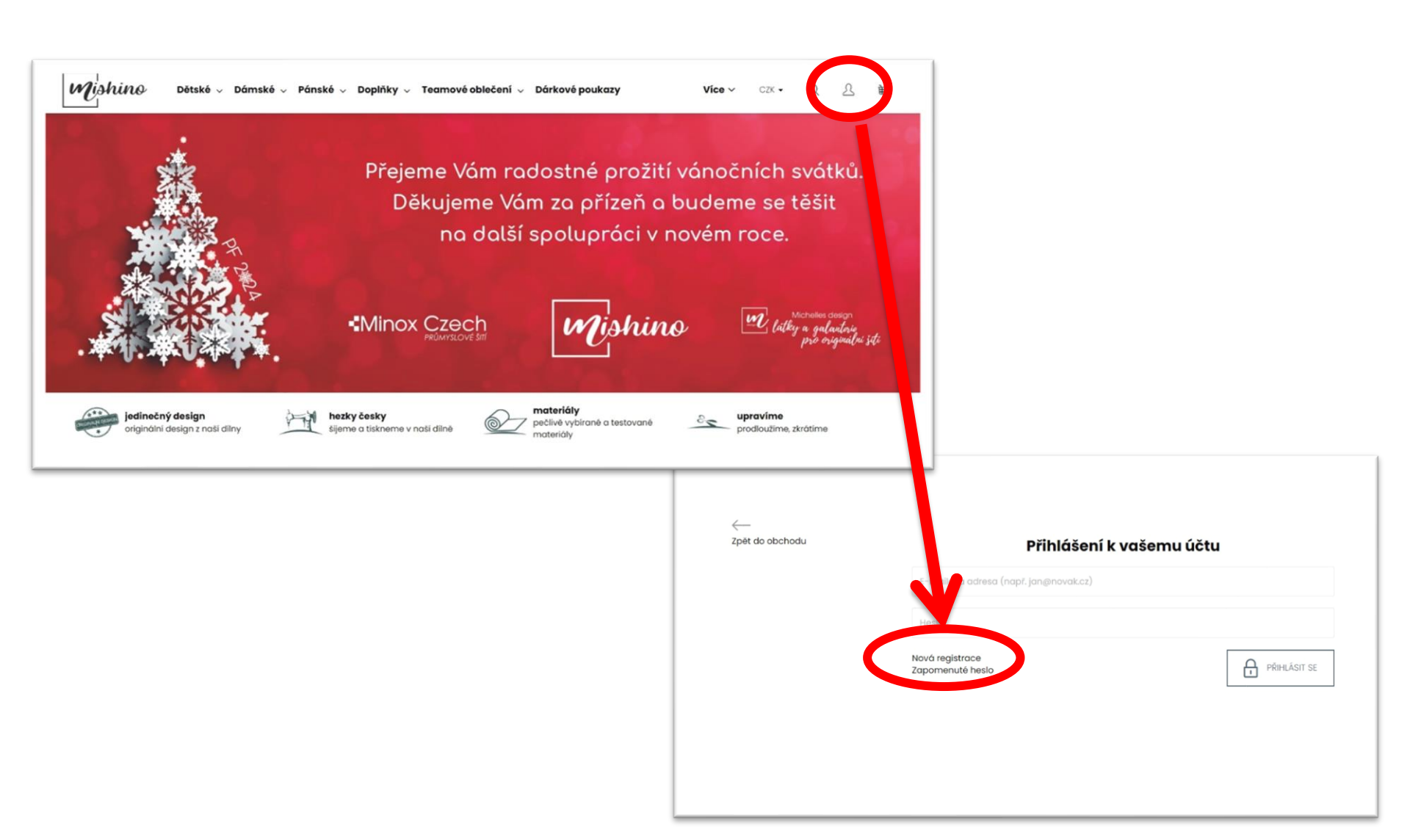

| Wishino Dětské v Dámské v Páns                                       | ké 🗸 Doplňky 🗸 Teamové oblečení 🗸 Dárkové poukazy | Více 🗸                | CZK 🗸          | Q    | L    | 臣       |
|----------------------------------------------------------------------|---------------------------------------------------|-----------------------|----------------|------|------|---------|
| $\widehat{\textrm{m}} \rightarrow \text{Registrace}$                 |                                                   |                       |                |      |      |         |
| Registrace                                                           |                                                   |                       |                |      |      |         |
| Typ zákazníka<br>Koncový zákazník                                    |                                                   |                       |                |      |      |         |
| NBTA (NBTA)                                                          |                                                   |                       |                |      |      |         |
| (HU ODUL (JUDO UH)                                                   |                                                   |                       |                |      |      |         |
| Osobní údaje                                                         |                                                   |                       |                |      |      |         |
| E-mail *                                                             | Při registraci pro nákup                          | oy oblečo<br>zpíko" k | ení J<br>sožio | UDC  | ) UF | ┨j<br>∽ |
| Heslo *                                                              | případě JUDO UH a ná                              | sledně z              | adat           | své  | asei |         |
| Heslo (kontrola) *                                                   | přihlašovací údaje a kli                          | iknout n              | a "Re          | gist | rova | эť      |
| Nepřeji si odebírat newslettery                                      |                                                   |                       |                |      |      |         |
| Potvrzení                                                            |                                                   |                       |                |      |      |         |
| Registrací souhlasíte s <u>obchodními podmínkami</u> a <u>podmír</u> | <u>akami ochrany osobních údajů</u> *             |                       |                |      |      |         |
| REGISTROVAT                                                          |                                                   |                       |                |      |      |         |
|                                                                      | O Sledujte nás na <u>Instagramu</u>               |                       |                |      |      |         |
|                                                                      |                                                   |                       |                |      |      |         |

Následně byste měli obdržet informační e-mail o úspěšné registraci a již se můžete přihlásit do e-shopu a vybírat zboží.

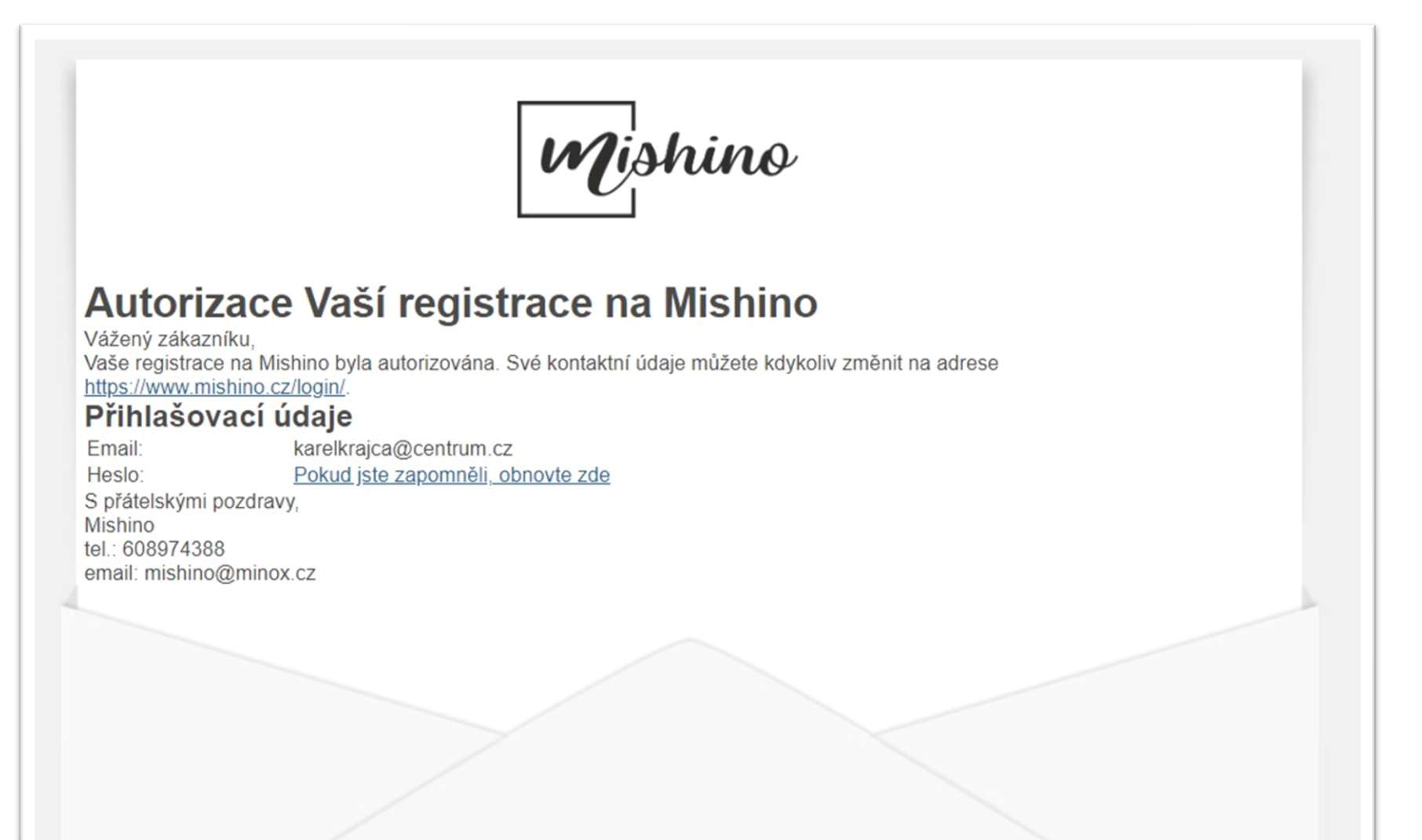

E-mail odeslán z Mishino

## Přihlášení k vašemu účtu.

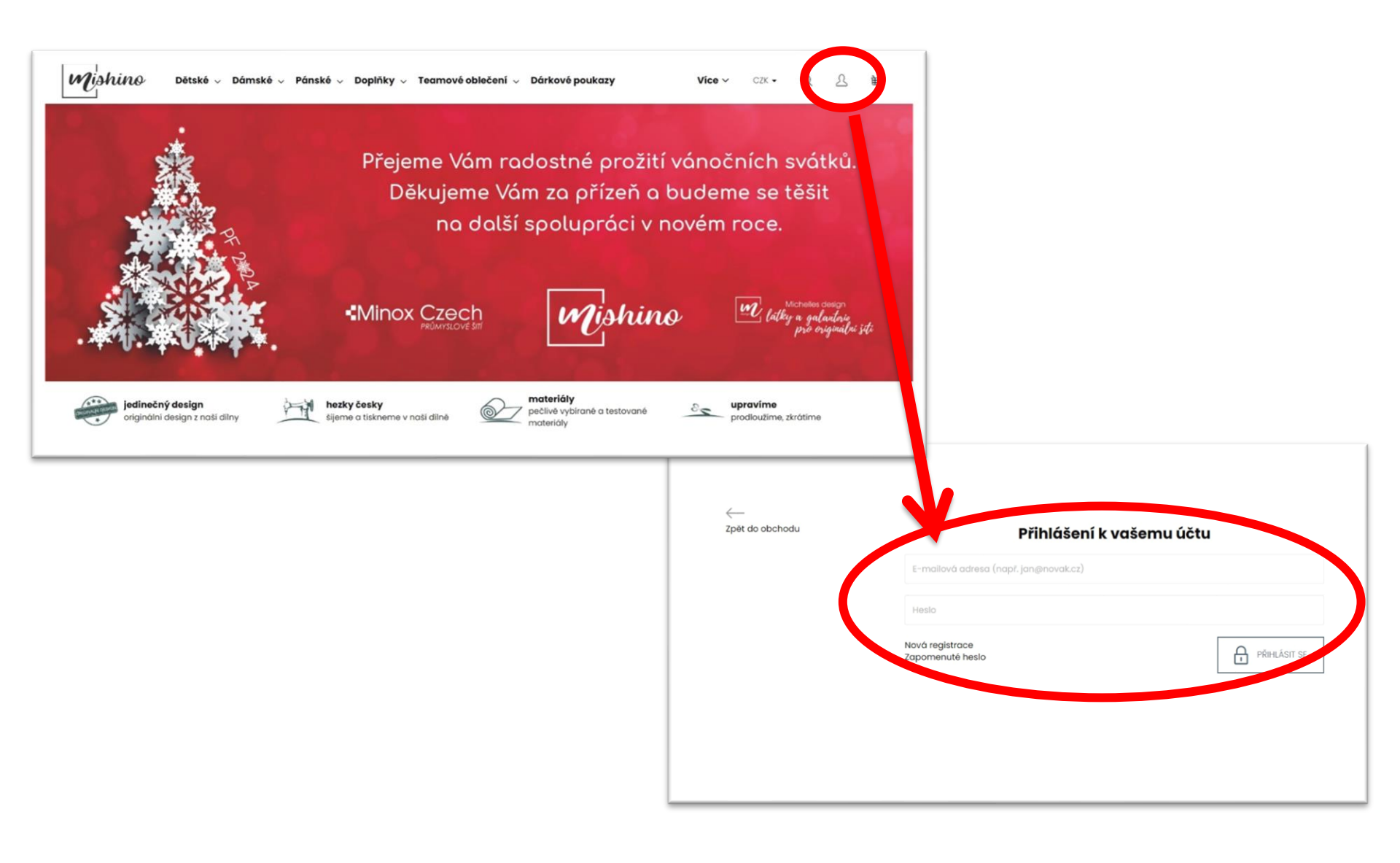

## Po přihlášení se vám zobrazí stránka k vašemu účtu a jeho nastavení.

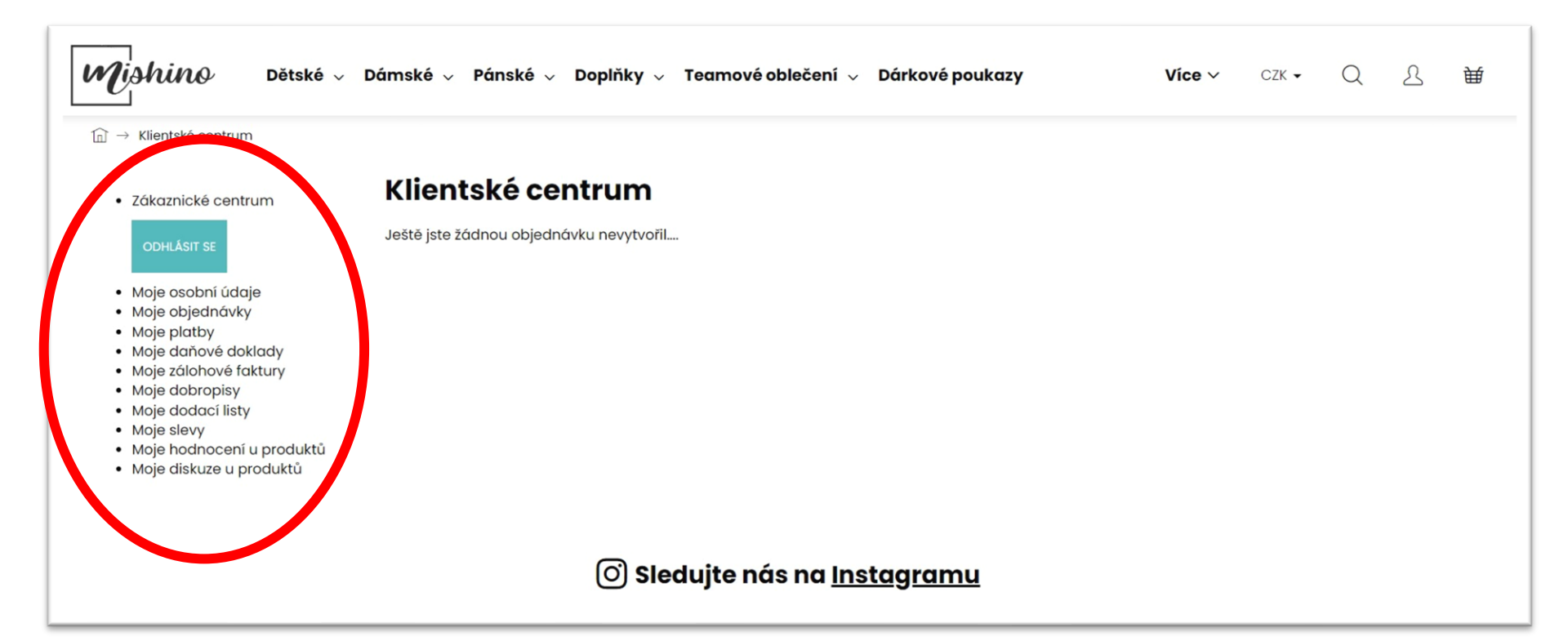

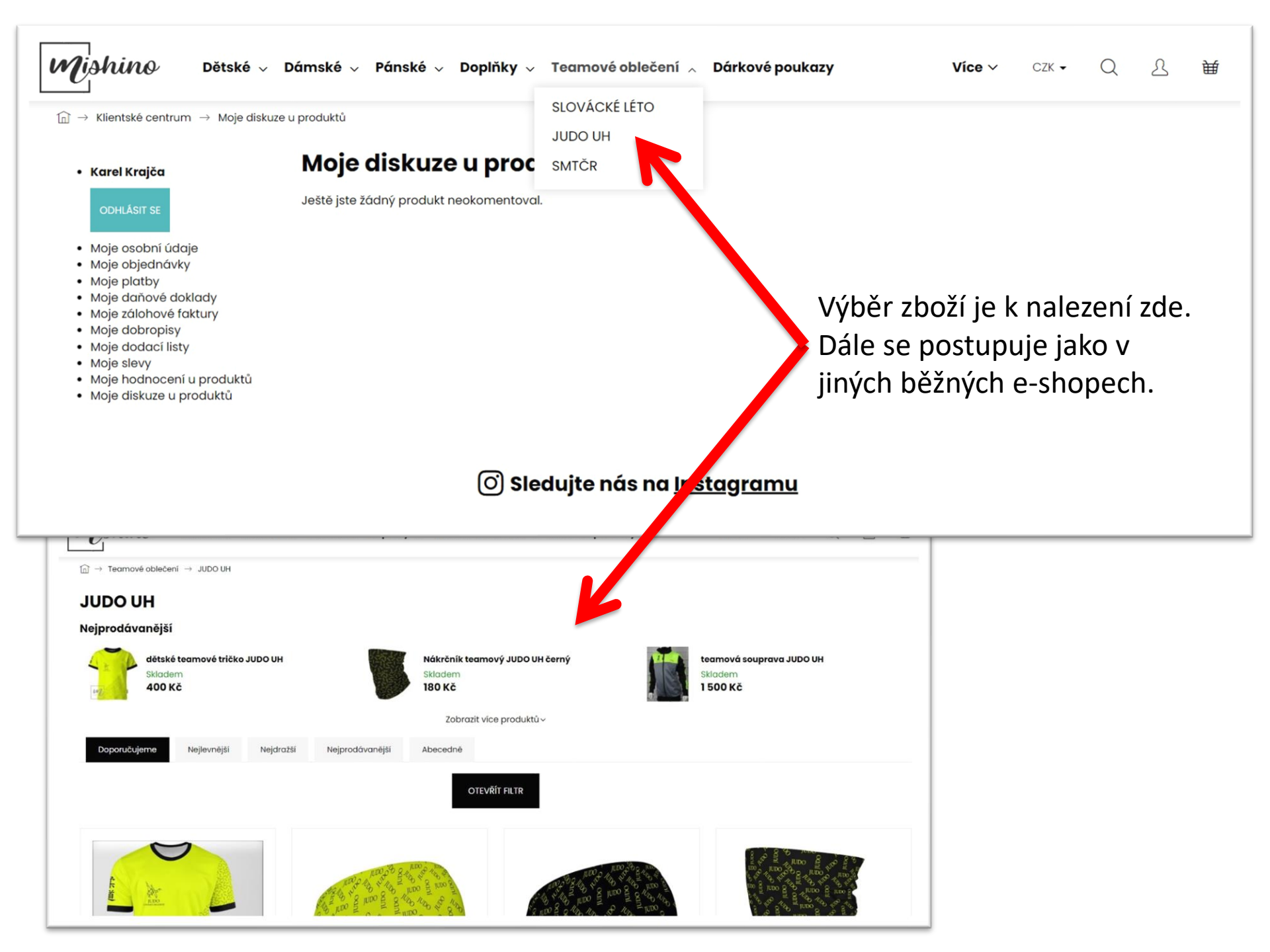

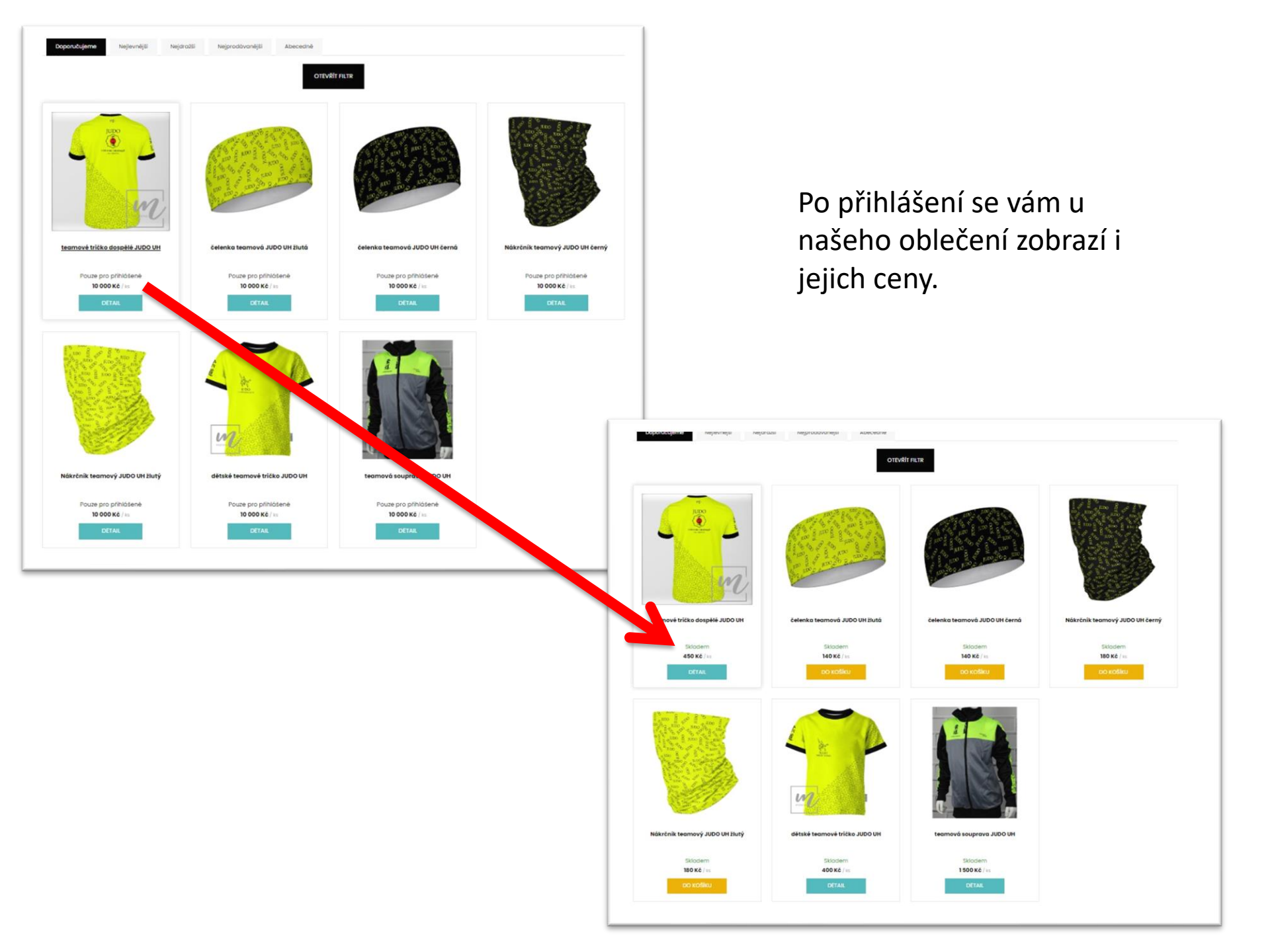

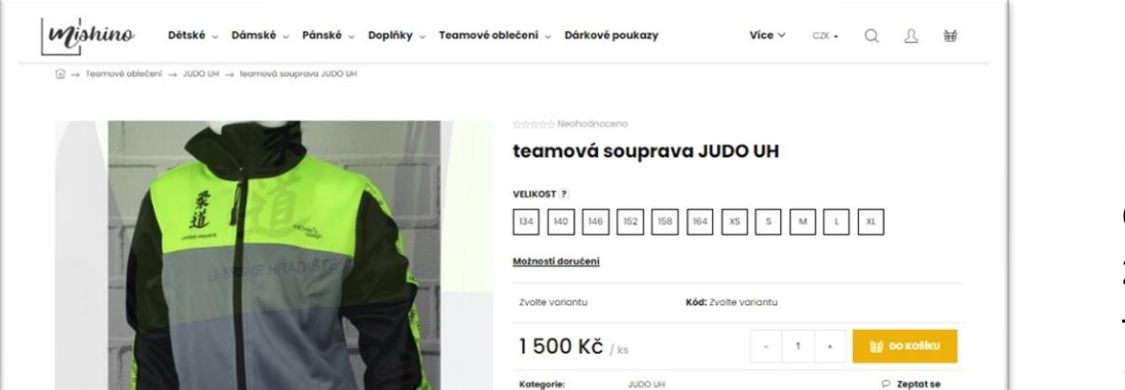

Při výběru oblečení doporučujeme důkladně zkontrolovat velikostní tabulku. Podle zkušeností jsou velikosti trochu odlišné od běžného číslování.

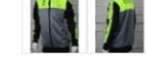

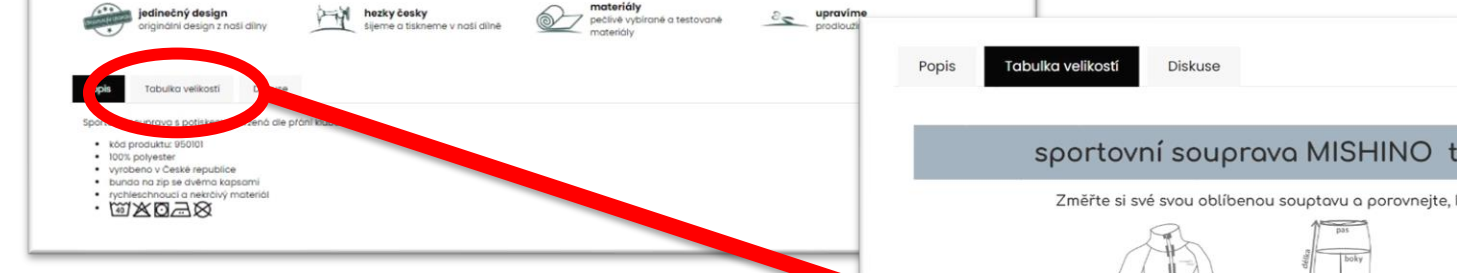

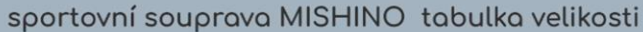

Změřte si své svou oblíbenou souptavu a porovnejte, která velikost vám padne.

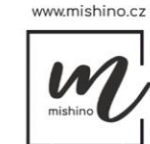

| dívčí a dámská mikina LISA raglánový rukáv |     |     |     |     |     |     |     |       |      |      |      |      |  |  |
|--------------------------------------------|-----|-----|-----|-----|-----|-----|-----|-------|------|------|------|------|--|--|
| 116                                        | 122 | 128 | 134 | 140 | 146 | 152 | 158 | 34/XS | 36/S | 38/M | 40/L | 42/X |  |  |

| 92 | 98 | 104 | 110 | 116 | 122 | 128 | 134       | 140        | 146       | 152         | 158 | 34/XS | 36/S | 38/M | 40/L | 42/XL | 44/XXL | 46/<br>XXXL | 48/<br>XXXXXL |
|----|----|-----|-----|-----|-----|-----|-----------|------------|-----------|-------------|-----|-------|------|------|------|-------|--------|-------------|---------------|
| 53 | 56 | 58  | 61  | 64  | 66  | 69  | 71        | 74         | 76        | 79          | 81  | 84    | 86   | 91   | 97   | 102   | 107    | 112         | 117           |
| 51 | 52 | \$3 | 55  | 56  | 57  | 58  | 60        | 62         | .64       | 66          | 67  | 69    | 71   | 76   | 81   | 86    | 91     | 97          | 102           |
| 56 | 58 | 61  | 64  | 66  | 69  | 71  | 74        | 78         | 81        | 84          | 87  | 91    | 94   | 99   | 104  | 109   | 114    | 119         | 124           |
|    |    |     |     |     |     |     | v tabulce | isou uvede | ny tèlesn | é miry y ci | m   |       |      |      |      |       |        |             |               |

|               |     |     |     |     |     |     |     |     | dívčí a d | lámské | tepláky |     |     |       |      |      |      |       |        |              |                |
|---------------|-----|-----|-----|-----|-----|-----|-----|-----|-----------|--------|---------|-----|-----|-------|------|------|------|-------|--------|--------------|----------------|
|               | 104 | 110 | 116 | 122 | 128 | 134 | 140 | 146 | 152       | 158    | 164     | 170 | 176 | 34/XS | 36/5 | 38/M | 40/L | 42/XL | 44/XXL | 46 /<br>XXXL | 48 /<br>XXXXXL |
| boky          | 66  | 68  | 70  | 74  | 76  | 78  | 80  | 82  | 86        | 94     | 98      | 104 | 105 | 84    | 88   | 92   | 98   | 104   | 110    | 114          | 118            |
| vnější délka  | 61  | 63  | 69  | 74  | 78  | 83  | 87  | 91  | 93        | 95     | 97      | 100 | 102 | 94    | 96   | 100  | 104  | 108   | 114    | 118          | 122            |
| vnitřní délka | 41  | 44  | 48  | 53  | 55  | 59  | 63  | 66  | 68        | 70     | 72      | 75  | 76  | 102   | 104  | 105  | 206  | 108   | 110    | 211          | 112            |

obvod prsou

obvod pasu obvod boků Tabulky velikostí všech oblečení najdete i zde:

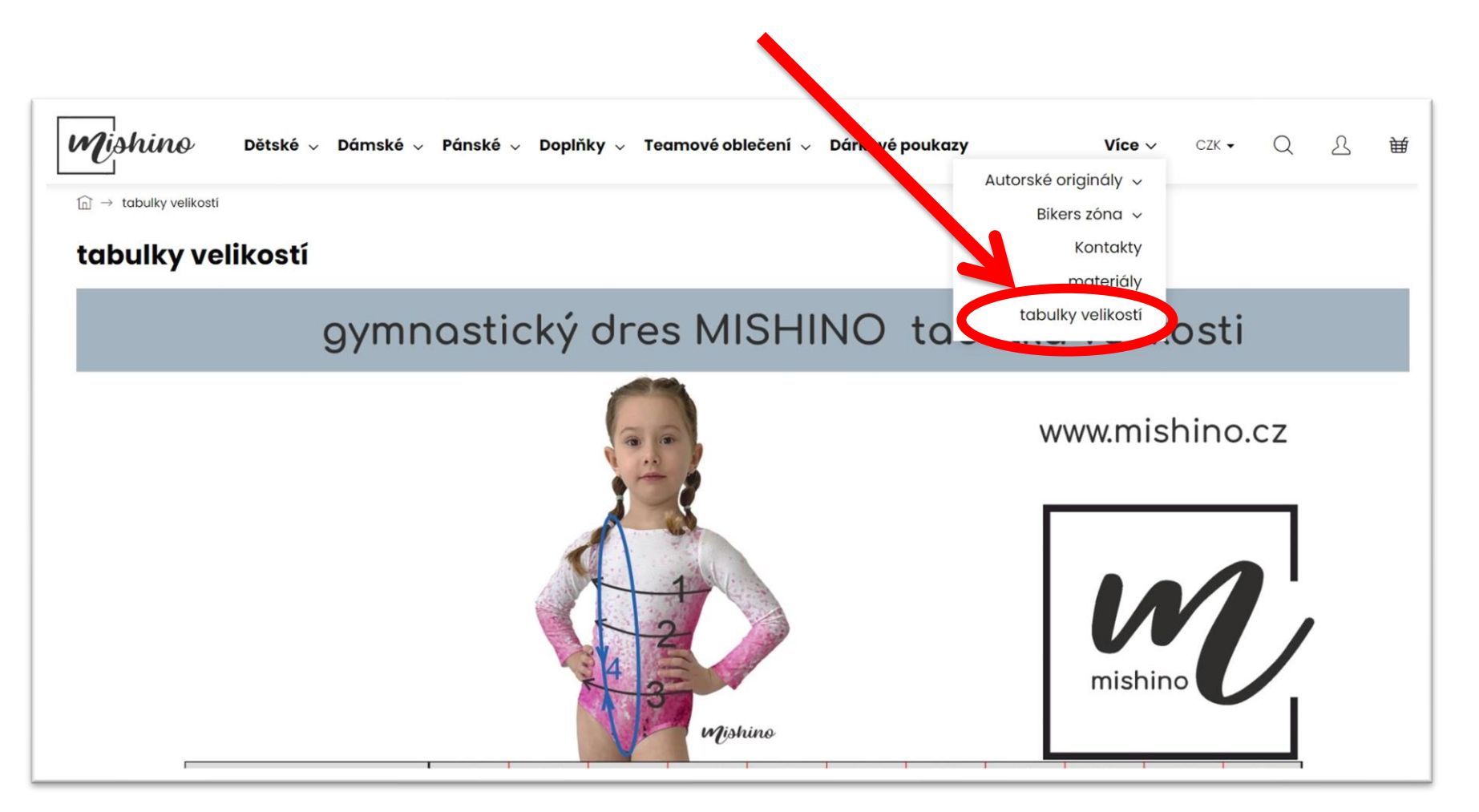

Vyzvednutí zboží a vyzkoušení nejlépe přímo na prodejně. Pozor, prodejna je NOVĚ v Ostrožské Nové Vsi !!!

Adresa: Lhotská 920 (nákupní středisko), 687 22 Ostrožská Nová Ves

Na požádání jsou schopni oblečení upravit nebo přešít.

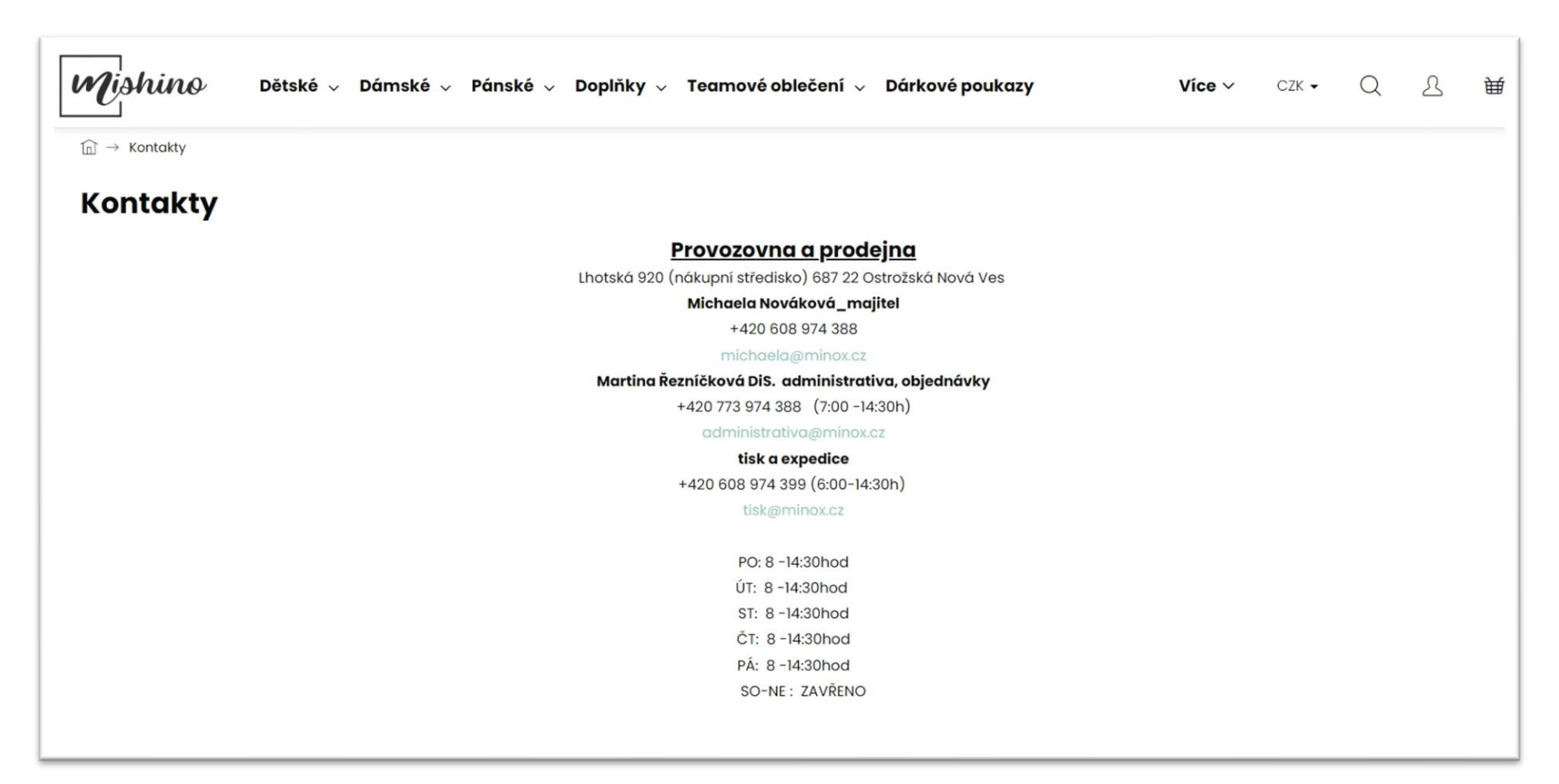

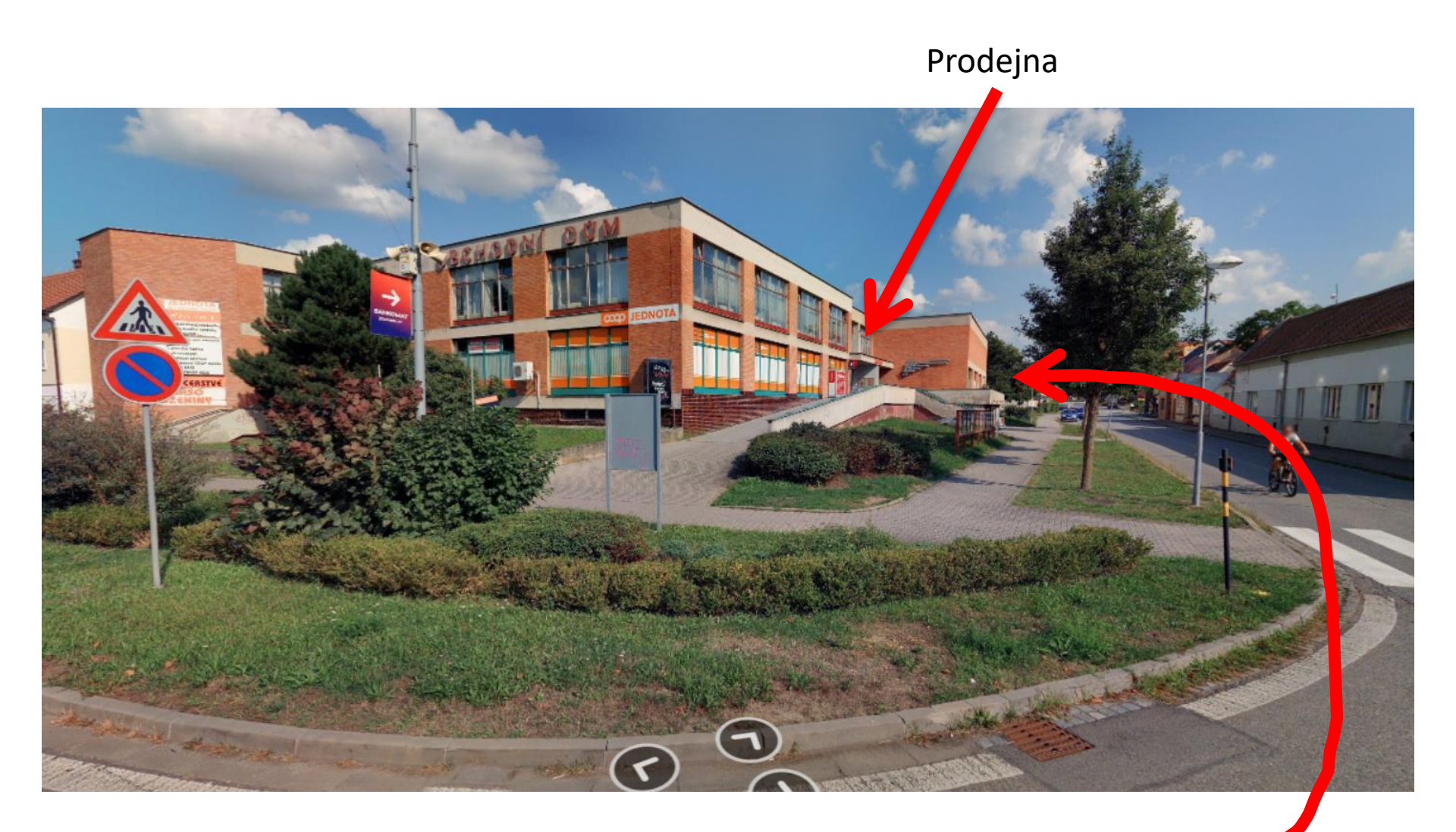

Parkovat se dá od hlavní silnice za budovou.